## How to... Sign in

Ω

## CloseNet®

| 1. Go to <u>www.closenet.co.uk</u>                  |                                                                                                    |
|-----------------------------------------------------|----------------------------------------------------------------------------------------------------|
| supplied via email and click Login.                 | Close Brothers                                                                                                    |
|                                                     | CloseNet - Login                                                                                                    |
|                                                     | Username                                                                                                    |
|                                                     | Password                                                                                                    |
|                                                     | <b>8</b> •                                                                                                    |
|                                                     | Login                                                                                                    |
|                                                     |                                                                                                    |
| 2. If you have just one agreement with us, you will | Close Brothers                                                                                                    |
| be taken to your availability page.                 | Image: Selected Client       Image: Selected Client       Image: Selected Client <t< td=""></t<> |
|                                                     | Agreement Type: Recourse CHOCS  Agreement Summary Movements In-Payment Enquiry Out-Payment Enquiry Ageing Statistics Snapshot                                                                                                    |
|                                                     | Debtors Request Funds X Top 10 Debtors X                                                                                                    |
|                                                     | Available Funds 307,850.03 GBP Account Gross Debtors                                                                                                    |
|                                                     | Leager Payment Type CHAPS GBP V                                                                                                    |
|                                                     | Payment Recipient Main Account V                                                                                                    |
|                                                     | Data Exchange Amount Requested 307,850.03 GBP                                                                                                    |
|                                                     | Priority payment requests received by 10:00 are sent before 11:00 and come with                                                                                                    |
|                                                     | CHAPS can be requested up to 14:00 and                                                                                                    |
|                                                     | BACS payments can be requested up to<br>14:30. All payments are subject to                                                                                                    |
|                                                     | Administration                                                                                                    |
|                                                     | Add Payment Details Request Funds                                                                                                    |
|                                                     |                                                                                                    |
|                                                     | () Display Legend                                                                                                    |

**3.** If you have multiple agreements, a summary page will load. Click on an agreement to view it.

| Agreement                                  |                |                                                            | Agreement Reference  |                                    |             |   |
|--------------------------------------------|----------------|------------------------------------------------------------|----------------------|------------------------------------|-------------|---|
| A Client Ltd                               |                |                                                            |                      | 0000012/003 GBP                    |             |   |
| Aggregation                                |                |                                                            |                      |                                    |             |   |
| <u>A Client Ltd</u><br>Non Recourse Factor | ring           |                                                            | 0000012/001 GBP      |                                    |             |   |
| A Client Ltd<br>Non Recourse Factor        | ring           |                                                            |                      | 0000012/002 EUR                    |             |   |
|                                            |                |                                                            |                      |                                    |             |   |
| Selected Client                            | 1              |                                                            |                      |                                    |             |   |
| A Client Ltd - 0000                        | 012/001 GBP    |                                                            |                      |                                    | ~           |   |
| Agreement Type: Non Recours                | e Factoring    |                                                            |                      |                                    |             |   |
| Agreement Summary                          | Movements      | In-Payment Enquiry                                         | Out-Payment Enquiry  | Ageing Statistic                   | cs Snapshot |   |
| Request Funds                              |                |                                                            |                      | Top 10 Debtors                     |             |   |
| Available Funds                            |                | 10,732.86 GBP                                              | Account Grees Debter |                                    |             |   |
| Aggregated Available Fu                    | nds            |                                                            | 18,980.06 GBP        | Gross Debtor                       | rs          | • |
| Payment Type                               | Take on BACS   | GBP 🗸                                                      |                      |                                    |             |   |
| Payment Recipient                          | Main           |                                                            |                      |                                    |             |   |
| Amount Requested                           |                | 10,732.86 GBP                                              |                      |                                    |             |   |
|                                            | Priority pa    | wment requests received by                                 |                      |                                    |             |   |
|                                            | 10:00 are sent | before 11:00 and come with                                 |                      |                                    |             |   |
|                                            | an additional  | charge. Same day payments                                  |                      |                                    |             |   |
|                                            | BACS paym      | e requested up to 14:00 and<br>ents can be requested up to |                      |                                    |             |   |
|                                            | 14:30          | All payments are subject to                                |                      |                                    |             |   |
|                                            |                | approval.                                                  |                      |                                    |             |   |
|                                            |                |                                                            |                      |                                    |             |   |
|                                            |                | Add Payment Detail                                         | s Request Funds      |                                    |             |   |
| Movements & DSO                            |                |                                                            |                      |                                    |             |   |
| 50                                         |                |                                                            | 25k                  |                                    |             |   |
|                                            |                |                                                            | A-0713               | <ul> <li>Display Legend</li> </ul> |             |   |
| 40                                         |                | 1                                                          | 204                  | Main Balances                      |             |   |
| 40                                         |                |                                                            | ZUK                  | Available Funds                    |             |   |
| 20                                         |                |                                                            | Mov                  | Sales Ledger                       |             |   |

**4.** Click on the Home icon to return to the list.

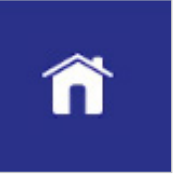